## POLÍTICA ESTÁNDAR DE LINKEDIN - PARA TODOS LOS PRACTITIONERS CERTIFICADOS

## Cómo representar la relación con Leadership Circle («Experiencia») en LinkedIn

Este documento ofrece directrices para describir de manera clara y precisa su relación con Leadership Circle en LinkedIn, asegurando que se eviten malentendidos sobre la naturaleza de la relación laboral.

**Política:** Al reflejar nuestra relación en LinkedIn, esperamos que los coaches presenten con precisión sus credenciales y su vínculo con Leadership Circle de la siguiente manera:

- Las certificaciones deben registrarse en la sección "Licencias y certificaciones" (y no en Experiencia [laboral]).
- Los contratos de trabajo (por ejemplo, como Delivery Associate de LC) deben figurar en la sección Experiencia, con un título que refleje adecuadamente la naturaleza de la relación.

**Incluir el estado de certificación de Leadership Circle:** Animamos a todos los que hayan completado con éxito una certificación de Leadership Circle a agregarla a su perfil de LinkedIn. El lugar ideal para destacar este logro es en la sección *Licencias y certificaciones.* 

Añadir licencia o certificación

- Inicie sesión en su cuenta de LinkedIn (www.LinkedIn.com) y acceda a su perfil.
- A continuación, haga clic en el botón "Añadir sección" (situado justo debajo de su nombre):
  - Aparecerá un menú. Haga clic en
     Recomendado y después en Añadir
     licencia o certificación.
  - b) Aparecerá un menú para añadir su certificación. Complete lo siguiente:
  - Nombre de la certificación (por ejemplo, Leadership Circle Profile [LCP] Certification)
  - d) **Empresa emisora**: escriba/seleccione Leadership Circle
  - e) Fecha de expedición: introduzca la fecha de su certificado
    - Recomendamos dejar los siguientes campos en blanco:
      - Fecha de caducidad
      - ID de la credencial
      - URL de la credencial
      - Aptitudes
- 3. Haga clic en Guardar. Su certificación aparecerá en su lista de Licencias y certificaciones

## Resumen

Al seguir estas directrices, garantizamos que todos puedan reflejar con precisión su situación profesional y sus cualificaciones, evitando posibles confusiones sobre las relaciones laborales. Agradecemos su colaboración en este esfuerzo.

| * El asterisco indica que es obli | jatorio                                               |                                            |
|-----------------------------------|-------------------------------------------------------|--------------------------------------------|
| Nombre*                           | ie es obligatorio ertified Network Associate Security |                                            |
| P. ej.: Microsoft Certified I     | ietwork Associate Security                            |                                            |
| Empress emiserat                  |                                                       |                                            |
| D ai Missocoft                    |                                                       |                                            |
| P. EJ. MICIOSOIL                  |                                                       |                                            |
| Fecha de expedición               |                                                       |                                            |
| Mes                               |                                                       | ño                                         |
|                                   |                                                       |                                            |
| Fecha de caducidad                |                                                       |                                            |
| Mes                               |                                                       | ño                                         |
| ID de la secola sola i            |                                                       |                                            |
| ID de la credencial               |                                                       |                                            |
|                                   |                                                       |                                            |
| URL de la credencial              |                                                       |                                            |
|                                   |                                                       |                                            |
|                                   |                                                       |                                            |
| Aptitudes                         |                                                       |                                            |
| Asocia al menos 1 aptitud a       | esta licencia o certificación. 1                      | También aparecerá en tu sección Aptitudes. |

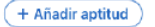

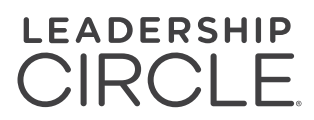

×